### Wrap Dental Insurance Claims

#### Definition:

On an insurance claim, you can bill the insurance company for a patient's visit to your office by using a "rate code" with a set amount. The actual amount and procedure information on the claim is determined by each location.

#### Scenarios:

The scenarios presented in this document use the following data:

- Rate Code = 1234 Rate Fee = \$125.00
- Procedure = D3330 Procedure Fee = \$1000.00

| SCENARIO | PROCEDURES ON CLAIM | CHARGES                  | TOTAL AMOUNT OF CLAIM |
|----------|---------------------|--------------------------|-----------------------|
| 1        | 1234                | Rate Fee                 | \$125.00              |
| 2        | 1234                | Rate Fee + Procedure Fee | \$1125.00             |
| 3        | 1234 + D3330        | Rate Fee                 | \$125.00              |
| 4        | 1234 + D3330        | Rate Fee + Procedure Fee | \$1125.00             |

#### How to Achieve in Dentrix Ascend:

This is currently accomplished in Dentrix Ascend primarily by a manual process as procedures are entered. If the majority of your claims are submitted using a wrap method, there are a few default settings that may be helpful. Each location can determine if optional settings would be beneficial based upon volume.

It is highly recommended that you create a patient note notification for any patient who is eligible for a wrap claim. Include the rate code and any other information needed for wrap claims in the note, and set up the notification to appear when posting treatment.

| Patient specific note *                                           | Notification Pages () |
|-------------------------------------------------------------------|-----------------------|
| Rate Code: 1234<br>Wrap claim: Rate Fee = \$125, Procedures = \$0 | Add all pages         |
|                                                                   | ▶ General             |
|                                                                   | Insurance             |
|                                                                   | ▼ ■ Financial         |
|                                                                   | 🛩 Ledger              |
|                                                                   | Print Statements      |
|                                                                   | Clinical              |
|                                                                   | Schedule              |
|                                                                   |                       |
|                                                                   |                       |
|                                                                   |                       |
|                                                                   |                       |
|                                                                   |                       |
|                                                                   |                       |
|                                                                   |                       |

To add a note, go to Patient > Patient Information > Notes, and click Add Note.

### Sample Setup

- **1.** Create a rate code.
  - Enter the **Code** (1234).
  - Enter the **Description** (Value).
  - Set Bill to insurance to On.
  - Enter the Location fee (125.00).
  - (Optional) To tag this code as a favorite for easy reference, set Include in favorites to On.

| Create Procedure Code                                                                                                    | ×                                                           |
|----------------------------------------------------------------------------------------------------|-------------------------------------------------------------|
| Create Procedure Code Code type *  Procedure code Multi-code Code *  T234 Description * Value Office code *  RATE Category * | X<br>Location fee<br>\$ 125.00<br>Treatment area *<br>Mouth |
| Include in favorites On On Create Cancel                                                                                     |                                                             |

To add a procedure code, go to Settings > Procedure Codes & Conditions, and click Add Procedure Code.

2. (Optional) Add the rate code (from step 1) to applicable multi-codes, such as a multi-code for regular visits (recare).

| Edit Procedu                                         | re Code               |                               | ×                                                    |
|------------------------------------------------------|-----------------------|-------------------------------|------------------------------------------------------|
| Code type *                                          |                       | Procedures (4) *              |                                                      |
| Procedure cod                                        | e 💌 Multi-code        | Add a procedure here          |                                                      |
| Code * 🚺                                             | Туре *                | D1110 - Prophylaxis - Adult   | ×                                                    |
| Re Adult                                             | Standard *            | D0274 - Bitewing Four Images  | ×                                                    |
| Description *                                        |                       | D0120 - Periodic Evaluation   | ×L                                                   |
| Recare - Prophy.                                     | Adult                 | 1234 - Value                  | ×                                                    |
| Office code * (1)<br>Re Adult<br>Include in favorite | s Activate multi-code | - Procedure includes surfaces | - Procedure requires treatment information when used |
| Save                                                 | ncel                  | 1                             | Delete                                               |

To edit a multi-code, go to Settings > Procedure Codes & Conditions, and click a multi-code.

- 3. (Optional) Create a wrap claim fee schedule.
  - Enter a name for the fee schedule.
  - Set all fees to \$0 except for the rate code (1234), which should be the rate code's fee (\$125).

| Name of   | r Fee Schedule * | wrap Claim Fees         |      |   |        |     |
|-----------|------------------|-------------------------|------|---|--------|-----|
|           | Copy Existing    | Select a Fee Schedule 🔻 | Сору |   |        |     |
| Procedure | Description      |                         | Old  |   |        | New |
| 000WHT    | Whitening        |                         |      | S | 0.00   |     |
| 1234      | Value            |                         |      | s | 125.00 |     |
| D0120     | Periodic Evalu   | ation                   |      | s | 0.00   |     |

To add a fee schedule, go to Settings > Fee Schedules, and click Create New.

**Tip**: You can quickly create a fee schedule by copying the office fee schedule to the new one. Next, reduce the fees by 100% to set them all to \$0.00, and then enter the correct fee for the rate code.

4. (Optional) Update the fee schedule of each provider who will work with patients whose insurance plan is eligible for wrap claims to reflect the correct fee (\$125) for the rate code (1234).

| Name of   | Fee Schedule * Office 1 |          |   |        |
|-----------|-------------------------|----------|---|--------|
|           | Increase All by         | \$ • Go  |   |        |
| Procedure | Description             | Old      |   | New    |
| 000WHT    | Whitening               | \$250,00 | ŝ |        |
| 1234      | Value                   | \$0.00   | s | 125.00 |
| D0120     | Periodic Evaluation     | \$50.00  | s |        |
| Save      | Cancel                  |          |   | Delete |

To edit a fee schedule, go to Settings > Fee Schedules, and select a fee schedule.

#### 5. Create an insurance plan.

- Select the payment source (such as Medicaid).
- Set up the coverage table so that the plan covers %100 of the rate code (1234) and all other code ranges as applicable.

| Insurance Carriers                         |                           |                                                              |                     | Save and Back to Carrier | s               |                |            |      |
|--------------------------------------------|---------------------------|--------------------------------------------------------------|---------------------|--------------------------|-----------------|----------------|------------|------|
| Edit Plan: Great Dental Insur              | ance - ACME Me            | dicaid                                                       |                     |                          |                 |                |            |      |
| Plan/Employer name *                       | Group #                   | Benefit renewal month *                                      | Note                | Insert 0                 | late            |                |            |      |
| Address * 11111 Insurance Way              |                           | Source of payment<br>Medicaid                                |                     |                          |                 |                |            |      |
| City * State * Anytown AL Phone number Ext | ZIP Code *                | Dental  PPO contracted fee schedule  Wrap Claim Fees         |                     |                          |                 |                |            |      |
| (xox) xox-xoxx Contact Email user@mydom    | (xxx) xxx-xxxx<br>ain.com | CAP plan fees  Select a Fee Schedule Coversge Table Benefits |                     |                          |                 |                |            |      |
| Save Cancel                                |                           | Coverage Table for ACM                                       | E Medicaid          |                          |                 |                |            | ×    |
|                                            |                           | Select coverage table template                               | •                   | Replace with             | Search for an e | xisting plan   |            | Q    |
|                                            |                           | Code ranges * (to edit, please click                         | a table row)        |                          | Man             | age Exceptions | Add R      | ange |
|                                            |                           | Code Range 🕄 Categor                                         | у                   | Deductible Type          | Coverage %      | Co-pay \$      | Exceptions |      |
|                                            |                           | 1234 - 1234 Adjuncti                                         | ve General Services | None                     | 100             | 0.00           | 0          | ×    |
|                                            |                           | D0100 - D1999 Diagnos                                        | tic & Preventive    | Preventive               | 100             | 0.00           | 0          | ×    |

To add an insurance plan, go to Home > Carriers, select a carrier, and click Add Plan.

**(Optional)** You can attach the wrap claim fee schedule (from step 3) to the plan. This will be an additional measure to ensure that the patient will not be billed a balance if a manual step is overlooked.

**Note:** If you do attach the fee schedule to the plan, make sure that the user account of each provider who will work with the patient covered by this plan is set up as being contracted with the corresponding insurance carrier.

| Basic Info     | User Roles & Locations | Provider Info | Fees | Working Hours |  |
|----------------|------------------------|---------------|------|---------------|--|
| Fee Schedules  |                        |               |      |               |  |
| Office 1       | *                      |               |      |               |  |
| Contracted wit | h                      |               |      |               |  |
| ► A            | 2                      |               |      |               |  |
| ► D            | 1                      |               |      |               |  |
| <b>▼</b> G     | 1                      |               |      |               |  |
| Great De       | ental Insurance        |               |      |               |  |

To edit a provider's contracted carriers, go to Settings > User Accounts, click a user, and click the Fees tab.

6. For each applicable patient, attach the insurance plan (from step 5) to his or her record.

| Insurance Information                      |                                           |                                                 |                                |
|--------------------------------------------|-------------------------------------------|-------------------------------------------------|--------------------------------|
| Add Plan                                   |                                           |                                                 | Show Expired Plans             |
| Coverage Ty Carrier                        | Plan/Employer (Group #) Insurance Contact | Subscriber - DOB                                | Relat Coverage Period          |
| Add Plan                                   |                                           |                                                 |                                |
| Subscriber Information<br>Subscriber *     | Subscriber ID # *                         | Patient Information<br>Relation to Subscriber * |                                |
| Joanne Beck                                | 123456789                                 |                                                 | Υ.                             |
| Carrier * Great Dental Insurance           | Coverage Table Benefits                   | Coverage Type * Primary                         | ×                              |
| Plan * ACME Medicaid (123456)              |                                           | Coverage Start                                  | Coverage End                   |
| Release of Information                     |                                           | 01/01/2015                                      | MM/DD/YYYY                     |
| <ul> <li>Assignment of Benefits</li> </ul> |                                           | Eligibility                                     | Verification Date              |
| Others covered under this plan Add D       | ependents                                 | Unable to Verify                                | <ul> <li>MM/DD/YYYY</li> </ul> |
| None                                       |                                           | Note                                            |                                |
|                                            |                                           |                                                 |                                |
|                                            |                                           |                                                 |                                |
|                                            |                                           |                                                 |                                |
|                                            |                                           |                                                 |                                |
| Save Cancel                                |                                           |                                                 | Remove                         |

To attach insurance coverage, go to Patient > Insurance Information, click Add Plan.

### Scenario 1 (Less Common):

| PROCEDURES ON CLAIM | CHARGES  | TOTAL AMOUNT OF CLAIM |
|---------------------|----------|-----------------------|
| 1234                | Rate Fee | \$125.00              |

1. Post the rate code.

| Date:     | 06/19/2018              | Start/Completion Dates                      |
|-----------|-------------------------|---------------------------------------------|
| Provider: | DSMITH - Dennis Smith 🔹 | Require Start/Completion Dates              |
| Status:   | Completed 👻             | Completion:/_/                              |
| Bill to   | 1234 - Value            | Insurance Estimate Overrides                |
| Amount:   | 125.00                  | Secondary:                                  |
| Note:     | Please add a note here  | Diagnostic Codes<br>Diagnostic Codes: M27.5 |
|           |                         |                                             |

- 2. Post the procedure code.
  - Set Bill to insurance to Off.
  - Change the Amount to 0.00.

| Edit Procedu                                     | ire (+)                                                                                      | ×                                                            |
|--------------------------------------------------|----------------------------------------------------------------------------------------------|--------------------------------------------------------------|
| Date:<br>Provider:                               | 06/19/2018                                                                                   | Start/Completion Dates Require Start/Completion Dates Start: |
| Procedure: *<br>Bill to<br>insurance:<br>Amount: | D3330 - Root Canal Therapy on N Off 0.00 A1,000.00                                           | Completion:                                                  |
| Tooth: *<br>Note:                                | 30<br>Please add a note here<br>Update procedure code/amount to the recommended value above? | Diagnostic Codes: M27.5                                      |
|                                                  | Save Cancel                                                                                  | Delete                                                       |

**(Optional)** If you want to see the discount as a line item on the Ledger, still set **Bill to insurance** to **Off**, but leave the usual fee (\$1000) entered as the **Amount**. Then, post a discount credit adjustment for the full amount of the procedure (\$1000).

- 3. Create the claim.
  - Includes only the rate code (1234). Bills insurance only for the rate code's fee (\$125).

| Clai | Claim Detail - Marty Beck (Primary) \$125.00 |              |            |             |              |                  | ×        |          |
|------|----------------------------------------------|--------------|------------|-------------|--------------|------------------|----------|----------|
|      | Procedures                                   | General      | Claim Info | Attachments | Status/Notes |                  |          |          |
| Pro  | cedure Code                                  | Service Date | Descript   | ion         | Oral Cavity  | Tooth            | Surfaces | Fee      |
| 123  | 1234                                         | 06/20/2018   | Value      |             |              |                  |          | \$125.00 |
|      |                                              |              |            |             | Тс           | otal Claim Charg | es       | \$125.00 |

#### Scenario 2 (Less Common):

| PROCEDURES ON CLAIM | CHARGES                  | TOTAL AMOUNT OF CLAIM |
|---------------------|--------------------------|-----------------------|
| 1234                | Rate Fee + Procedure Fee | \$1125.00             |

- 1. Post the procedure code.
  - Set Bill to insurance to Off.
  - Take note of what the Amount is (1000.00), and then change the Amount to 0.00.

| Date:              | 06/19/2018                                                                                                    | Start/Completion Dates       |
|--------------------|----------------------------------------------------------------------------------------------------|------------------------------|
| Deviden            | DOMETHI Description                                                                                             | Require Start/Completion Dat |
| Provider:          | USMITH - Dennis Smith                                                                                           | Start://                     |
| Status:            | Completed 👻                                                                                                    | Completion:                  |
| Procedure: *       | D3330 - Root Canal Therapy on N                                                                                 | Incurance Estimate Querrides |
| Bill to insurance: | Off                                                                                                    | Primary                      |
| Amount:            | 0.00 ▲1,000.00                                                                                                  | Secondary                    |
| Tooth: *           | 30                                                                                                    | Diamastic Orden              |
|                    | f an order of the second second second second second second second second second second second second second se | Diagnosuc codes              |
| Note:              | Please add a note here                                                                                          | Diagnostic Codes: M27.5      |
|                    | Update procedure code/amount to the recommended value abov                                                      | 0?                           |

- 2. Post the rate code.
  - Change the **Amount** to **1125.00**, which is the sum of the rate code's fee (\$125) and the procedure's usual fee (\$1000).

| Date:                 | 06/19/2018                                                                                                    | Start/Completion Dates        |
|-----------------------|----------------------------------------------------------------------------------------------------|-------------------------------|
| Provider:             | DSMITH - Dennis Smith                                                                                                    | Require Start/Completion Date |
|                       |                                                                                                    | Start://                      |
| Status:               | Completed -                                                                                                    | Completion:                   |
| rocedure: *           | 1234 - Value                                                                                                    | Insurance Estimate Overrides  |
| Bill to<br>insurance: | On The second second se | Primary:                      |
| Amount:               | 1,125.00                                                                                                    | Secondary:                    |
| Note:                 | Please add a note here                                                                                                    | Diagnostic Codes              |
|                       |                                                                                                    | Diagnostic Codes: M27.5       |
|                       | Logate procedure code/amount to the recommended value above                                                                                                    | ve?                           |

- 3. Create the claim.
  - Includes only the rate code (1234). Bills insurance for the sum of the rate code's fee and the procedure's fee (\$1125).

| Claim Detail - I | Marty Beck   | (Primary) S | \$1,125.00  |              |                  |          | ×          |
|------------------|--------------|-------------|-------------|--------------|------------------|----------|------------|
| Procedures       | General      | Claim Info  | Attachments | Status/Notes |                  |          |            |
| Procedure Code   | Service Date | Descript    | ion         | Oral Cavity  | Tooth            | Surfaces | Fee        |
| 1234             | 06/20/2018   | Value       |             |              |                  |          | \$1,125.00 |
|                  |              |             |             | Т            | otal Claim Charg | 25       | \$1,125.00 |

### Scenario 3 (More Common):

| PROCEDURES ON CLAIM | CHARGES  | TOTAL AMOUNT OF CLAIM |
|---------------------|----------|-----------------------|
| 1234 + D3330        | Rate Fee | \$125.00              |

#### 1. Post the rate code.

| Date:        | 06/19/2018                                                                                                    | Start/Completion Dates         |
|--------------|----------------------------------------------------------------------------------------------------|--------------------------------|
| Provider:    | DSMITH - Dennis Smith                                                                                           | Require Start/Completion Dates |
| Status:      | Completed                                                                                                    | Start://                       |
| Procedure: * | 1234 - Value                                                                                                    | Completion://                  |
|              | hannel and hannel and hannel and hannel and hannel and hannel and hannel and hannel and hannel and hannel and h | Insurance Estimate Overrides   |
| insurance:   | On                                                                                                    | Primary:                       |
| Amount:      | 125.00                                                                                                    | Secondary:                     |
| Note:        | Please add a note here                                                                                          | Diagnostic Codes               |
|              |                                                                                                    | Diagnostic Codes:              |

- 2. Post the procedure code.
  - Leave **Bill to insurance** set to **On**.
  - Change the Amount to 0.00.

| dit Procedu        | ire (+)                                                     |                                |
|--------------------|-------------------------------------------------------------|--------------------------------|
| Date:              | 06/19/2018                                                  | Start/Completion Dates         |
|                    |                                                             | Require Start/Completion Dates |
| Provider:          | DSMITH - Dennis Smith 👻                                     | Start://                       |
| Status:            | Completed 👻                                                 | Completion: / /                |
| Procedure: *       | D3330 - Root Canal Therapy on №                             | Insurance Estimate Querrides   |
| Bill to insurance: | On                                                          | Primary                        |
| Amount:            | 0.00 🔺 1,000.00                                             | Secondary:                     |
| Tooth: *           | 30                                                          | Diagnostic Codes               |
| Note:              | Please add a note here                                      | Diagnostic Codes: M27.5        |
|                    |                                                             |                                |
|                    |                                                             |                                |
|                    | Update procedure code/amount to the recommended value above | e?                             |
|                    | Save Cancel                                                 | Delete                         |

- 3. Create the claim.
  - Includes the rate code (1234). Bills insurance for the rate code's fee (\$125).
  - Includes the procedure code (D3330). Does not bill insurance for it (\$0).

| aim Detail - Marty Beck (Primary) \$125.00 |              |            |               |              |                  | 3        |          |
|--------------------------------------------|--------------|------------|---------------|--------------|------------------|----------|----------|
| Procedures                                 | General      | Claim Info | Attachments   | Status/Notes |                  |          |          |
| Procedure Code                             | Service Date | Descript   | ion           | Oral Cavity  | Tooth            | Surfaces | Fee      |
| 1234                                       | 06/20/2018   | Value      |               |              |                  |          | \$125.00 |
| D3330                                      | 06/20/2018   | Root Can   | al Therapy on |              | 30               |          | \$0.00   |
|                                            |              |            |               | т            | otal Claim Charg | es       | \$125.00 |

#### Scenario 4 (More Common):

| PROCEDURES ON CLAIM | CHARGES                  | TOTAL AMOUNT OF CLAIM |
|---------------------|--------------------------|-----------------------|
| 1234 + D3330        | Rate Fee + Procedure Fee | \$1125.00             |

1. Post the rate code.

| Date:                 | 06/19/2018                                                                                                    | Start/Completion Dates         |
|-----------------------|----------------------------------------------------------------------------------------------------|--------------------------------|
| Provider              | DSMITH - Dannie Smith                                                                                                    | Require Start/Completion Dates |
| Provider.             | Down the Define on fur                                                                                                    | Start://                       |
| Status:               | Completed +                                                                                                    | Completion:                    |
| Procedure: *          | 1234 - Value                                                                                                    | Insurance Estimate Overrides   |
| Bill to<br>insurance: | On The second second se | Primary:                       |
| Amount:               | 125.00                                                                                                    | Secondary:                     |
| Note:                 | Please add a note here                                                                                                    | Diagnostic Codes               |
|                       |                                                                                                    | Diagnostic Codes:              |

- 2. Post the procedure code.
  - Leave **Bill to insurance** set to **On**.
  - Leave the Amount as 1000.00.

| Date:       | 06/19/2018                      | Start/Completion Dates         |
|-------------|---------------------------------|--------------------------------|
|             |                                 | Require Start/Completion Dates |
| Provider:   | DSMITH - Dennis Smith 🔹         | Start: / / /                   |
| Status:     | Completed 👻                     | Completion                     |
| rocedure: * | D3330 - Root Canal Therapy on I |                                |
| Dillite     |                                 | Insurance Estimate Overrides   |
| insurance:  | On                              | Primary:                       |
| Amount:     | 1,000.00                        | Secondary:                     |
| Tooth: *    | 30                              | Diagnostic Codes               |
| Note:       | Please add a note here          | Diagnostic Codes: M27.5        |
|             |                                 |                                |

- 3. Create the claim.
  - Includes the rate code (1234). Bills insurance for the rate code's fee (\$125).
  - Includes the procedure code (D3330). Bills insurance for the procedure's usual fee (\$1000).

| laim Detail -  | Marty Beck   | (Primary) \$ | \$1,125.00    |              |                    |          | ×          |
|----------------|--------------|--------------|---------------|--------------|--------------------|----------|------------|
| Procedures     | General      | Claim Info   | Attachments   | Status/Notes |                    |          |            |
| Procedure Code | Service Date | Descript     | ion           | Oral Cavity  | Tooth              | Surfaces | Fee        |
| 234            | 06/20/2018   | Value        |               |              |                    |          | \$125.00   |
| 3330           | 06/20/2018   | Root Can     | al Therapy on |              | 30                 |          | \$1,000.00 |
|                |              |              |               |              | Total Claim Charge | s        | \$1,125.00 |

### Wrap Around Claims Report:

- 1. On the Home menu, under Reports, click Power Reporting.
- 2. Select the Insurance category, and then click Wrap Around Claims.

| Power Reportin                      | Ig                    |                                              | Data as of: 12:00 PM                            |
|-------------------------------------|-----------------------|----------------------------------------------|-------------------------------------------------|
| Search Q                            |                       |                                              |                                                 |
| All Reports<br>My Reports           | Insurance Utilization | Patient Insurance                            | Providers contracted with<br>Insurance Carriers |
| Organization<br>Reports<br>Auditing | Wrap Around Claims    | Analysis Patient Insurance Report<br>Builder | Analysis Provider Insurance<br>Report Builder   |
| Financial                           |                       |                                              |                                                 |
| Insurance                           |                       |                                              |                                                 |
| Patient                             |                       |                                              |                                                 |
| Schedule/Recare                     |                       |                                              |                                                 |

3. Set up the report options as needed, and then click **Search**.

| Wrap Around Claims                                                    |                                                                                                    |                                   | Print |  |  |
|-----------------------------------------------------------------------|----------------------------------------------------------------------------------------------------|-----------------------------------|-------|--|--|
| PPS Rate * S 125.00 Filter Locations                                  | Transaction Date Range: 04/01/2018-06/30/2018<br>Locations: South Office<br>Provider: All<br>Claim Source of Payment: All<br>Claim Insurance Carrier: All<br>Claim Insurance Plan: All |                                   |       |  |  |
| All     South Office No other locations are selected Select Locations | Total Encounters<br>PPS Rate<br>Total (Encounters x PPS Rate)<br>Less Receipts (Claim Payments)                                                                                        | 2<br>125.00<br>250.00<br>(125.00) |       |  |  |
| Provider                                                              | Amount to be Funded                                                                                                    | 125.00                            |       |  |  |
| All  Claim Insurance Carrier All Claim Insurance Plan Search Reset    |                                                                                                    |                                   |       |  |  |